# MANUAL

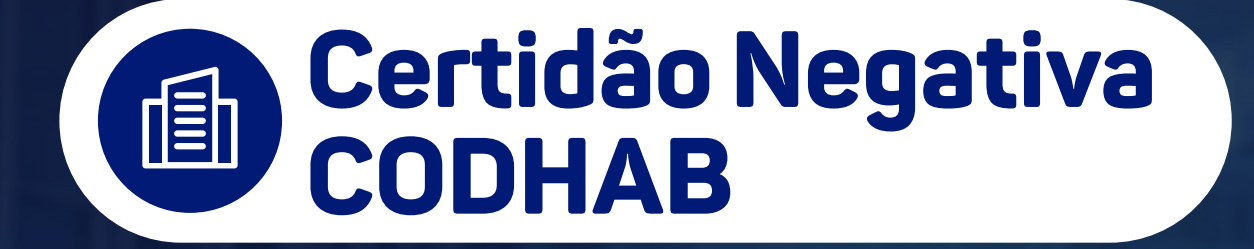

Operador Nacional do Sistema de Registro Eletrônico de Imóveis

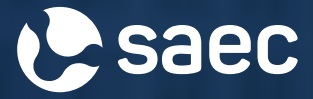

### **APRESENTAÇÃO**

A Certidão Negativa CODHAB é um relatório informativo das matrículas associadas a um determinado CPF nos Cartórios de Registros de Imóveis do Distrito Federal.

Esta certidão é emitida exclusivamente para fins de comprovação junto à Companhia de Desenvolvimento Habitacional do Distrito Federal - CODHAB para participação em Programa Habitacional, nos termos da Lei Distrital no 3.877, de 26 de junho de 2006.

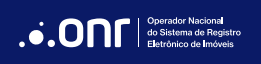

## ÍNDICE

| 1. Acesso ao site     | 4   |
|-----------------------|-----|
| 2. Novo pedido        | 7   |
| 3. Status da consulta | .15 |

### 1. ACESSO AO SITE

Acesse o site <u>https://registradores.onr.org.br/</u>, selecione **SERVIÇOS ONLINE** e clique em **CERTIDÃO NEGATIVA CODHAB**.

| .•.ONr                         |                                 | OFÍCIO E                  | LETRÔNICO CNIB PEN                               | HORA ONLINE PGV-CNM     |                     |
|--------------------------------|---------------------------------|---------------------------|--------------------------------------------------|-------------------------|---------------------|
| Saec<br>Serviço de Atendimento | Serviços Online Cartórios       | Suporte Consulta de Va    | lores Privacidade Fale C                         | onosco ACESSE           | E                   |
| Eletrônico Compartilhado       | Acomp. Registral                | Visualização de Matrícula | Certidão Negativa CODHAB                         | Usucapião Extrajudicial | Validar<br>Certidão |
|                                | Certidão Digital                | Monitor Registral         | Repositório Confiável de<br>Documento Eletrônico | Cadastro                | Área<br>Restrita    |
| Todos os car                   | e-Protocolo                     | Pesquisa Qualificada      | Mapa do Registro de<br>Imóveis                   | Comprar Créditos        |                     |
| de Imóveis d                   | Intimações/Consolidação<br>SEIC | Pesquisa Prévia           | Regularização Fundiária                          | Consulta Rápida         |                     |

Realize o login por meio dos ícones sinalizados abaixo:

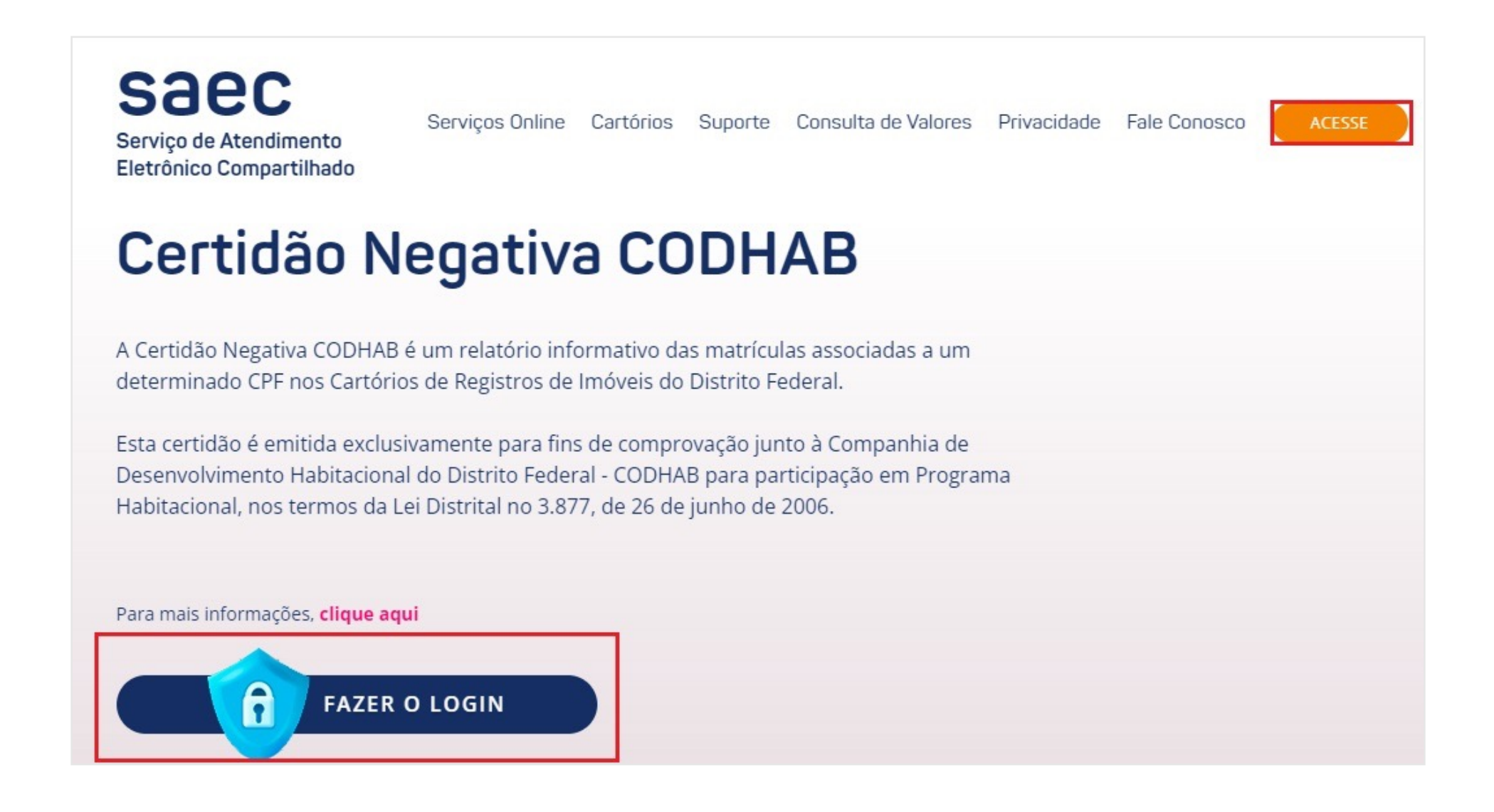

O acesso pode ser realizado por meio de uma das opções abaixo:

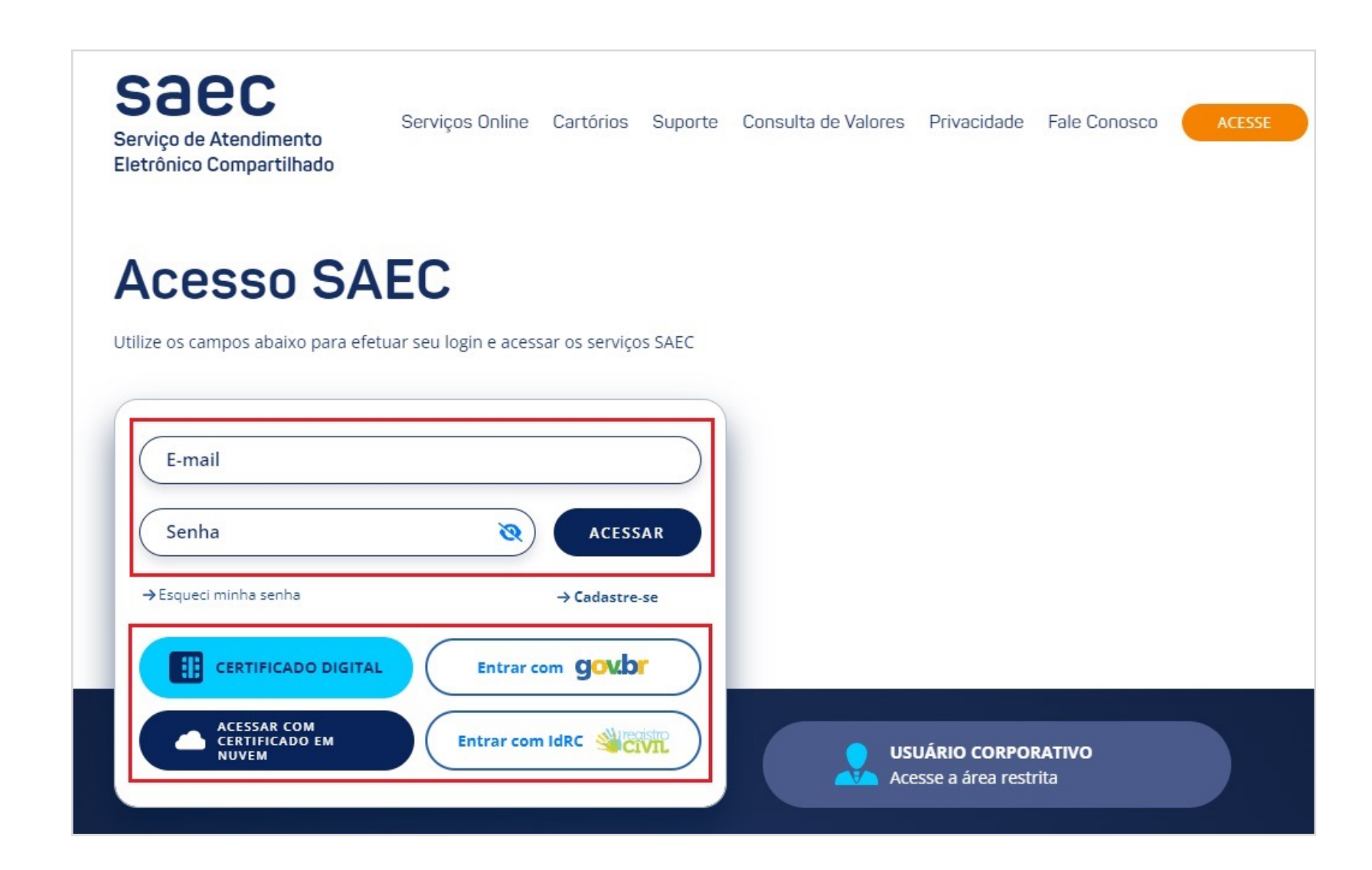

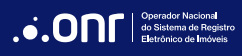

#### 2. NOVO PEDIDO

Pelo menu rápido, selecione a opção desejada:

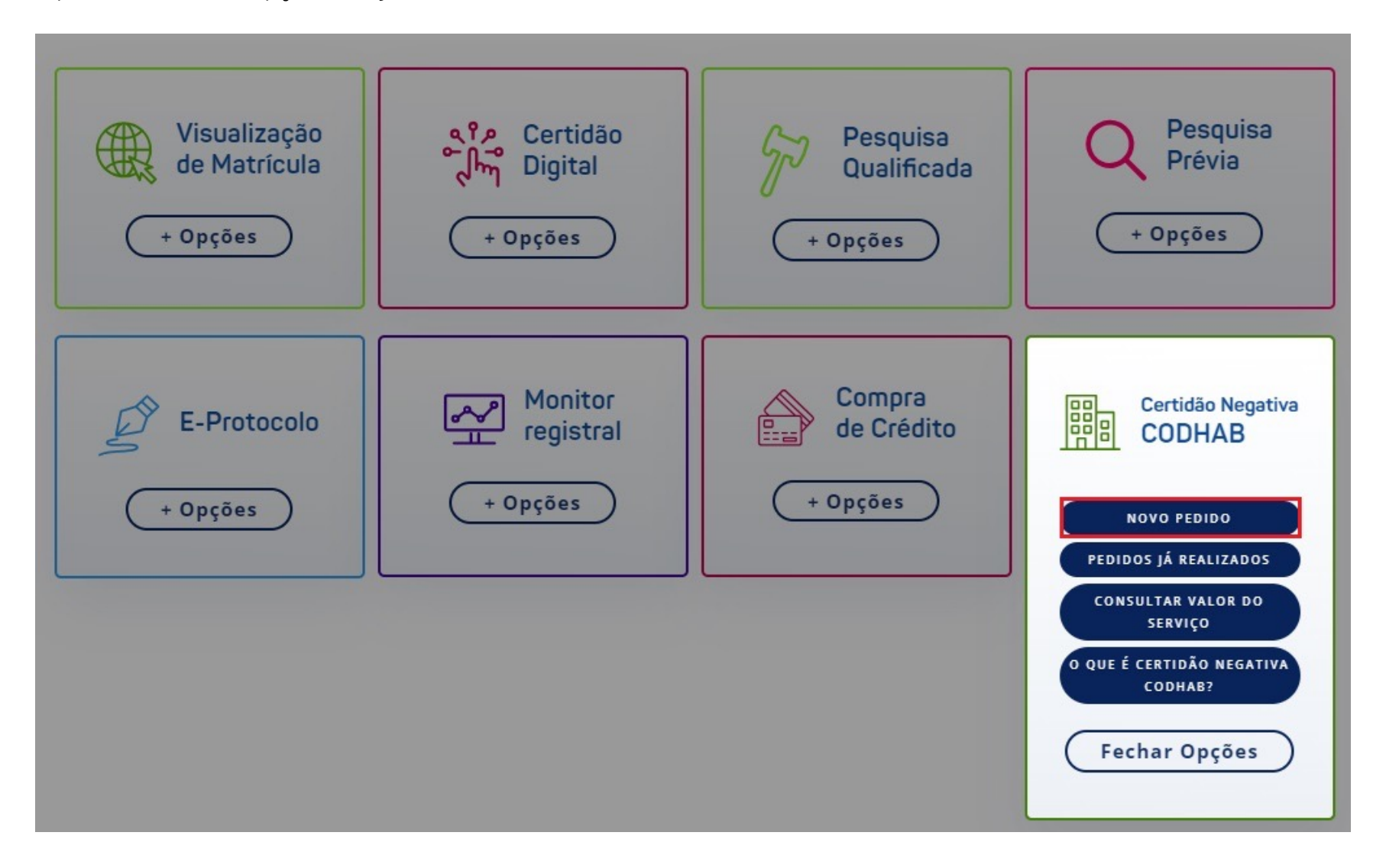

O sistema apresentará a mensagem abaixo. Estando de acordo, clique em

PROSSEGUIR

. Caso precise consultar o valor do serviço,

clique em Consulta de Valores

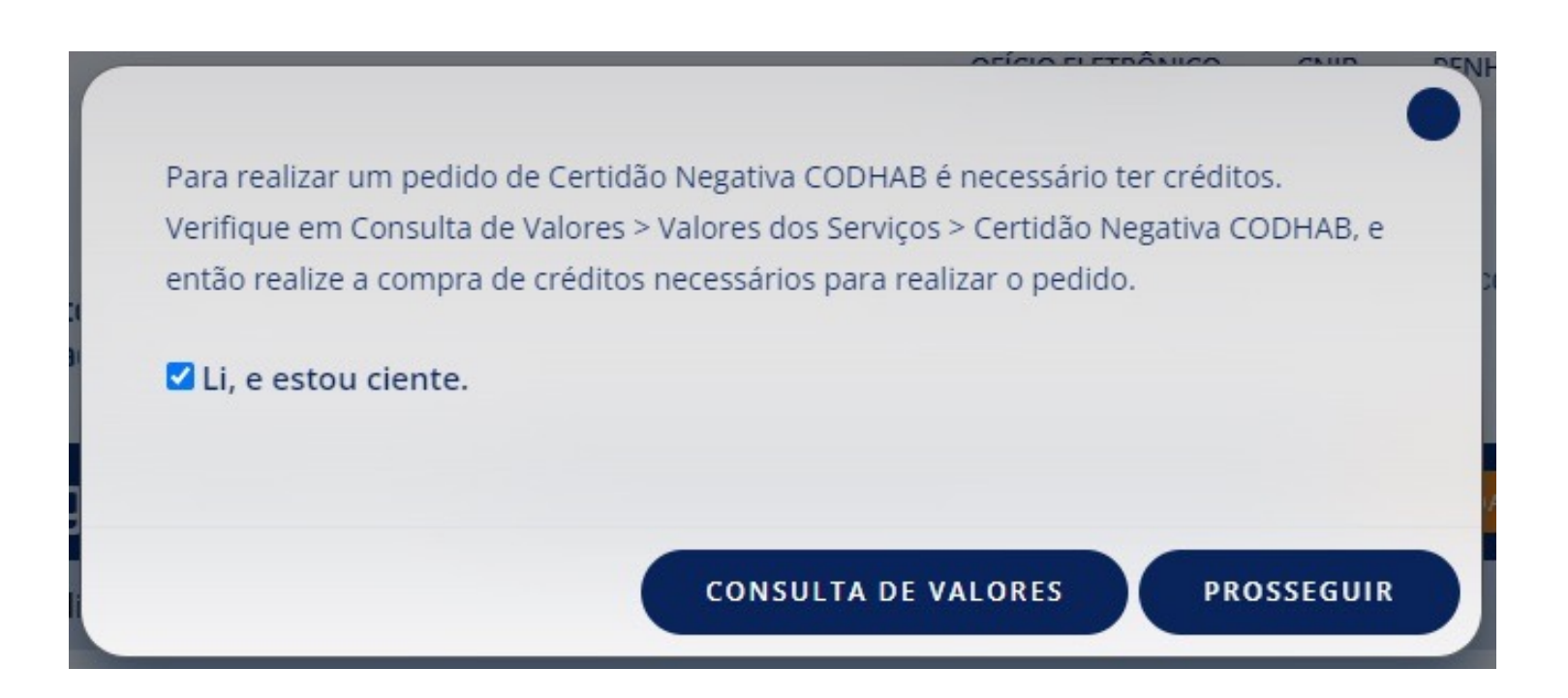

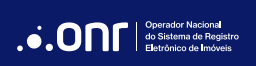

Selecione o estado para realizar a pesquisa.

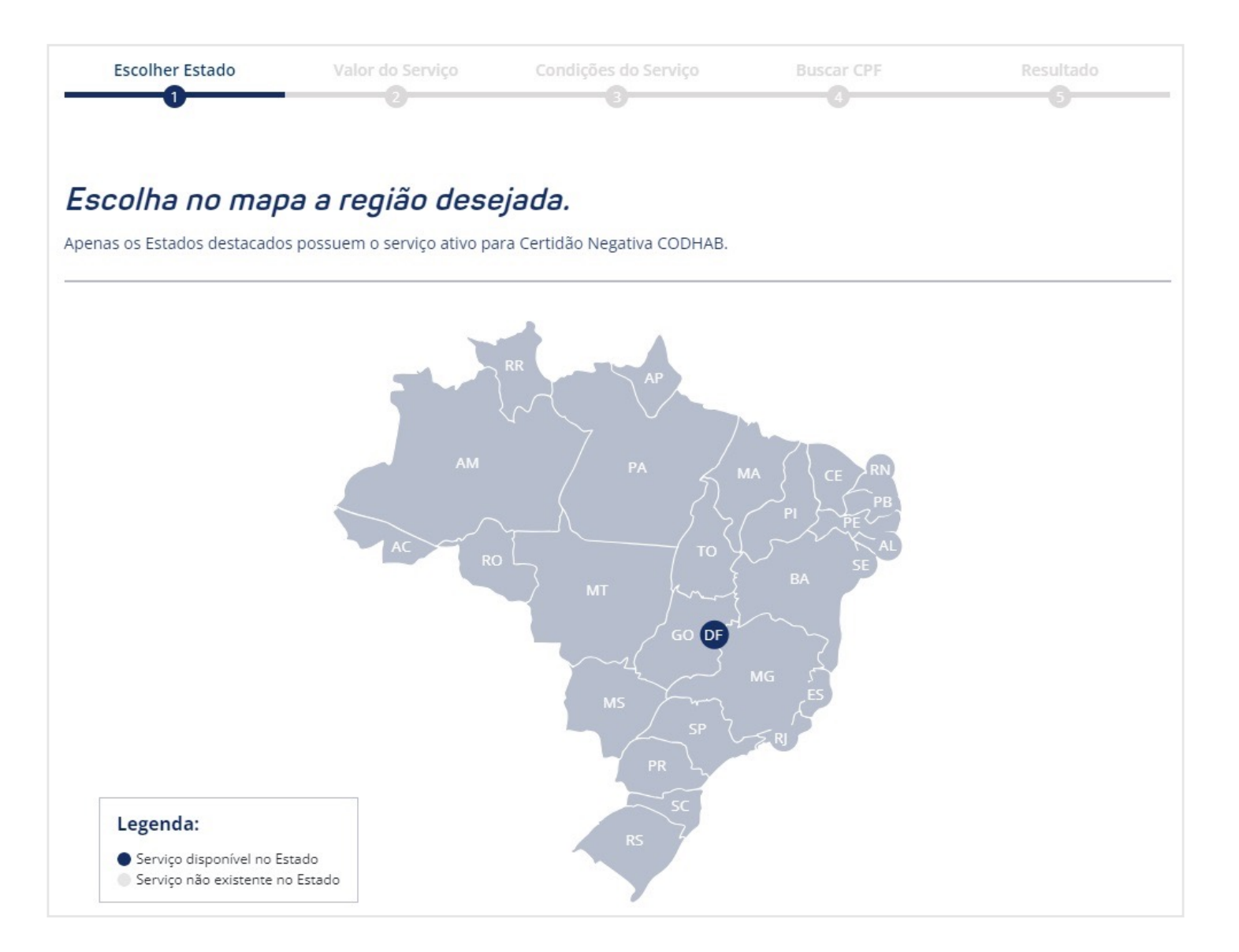

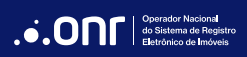

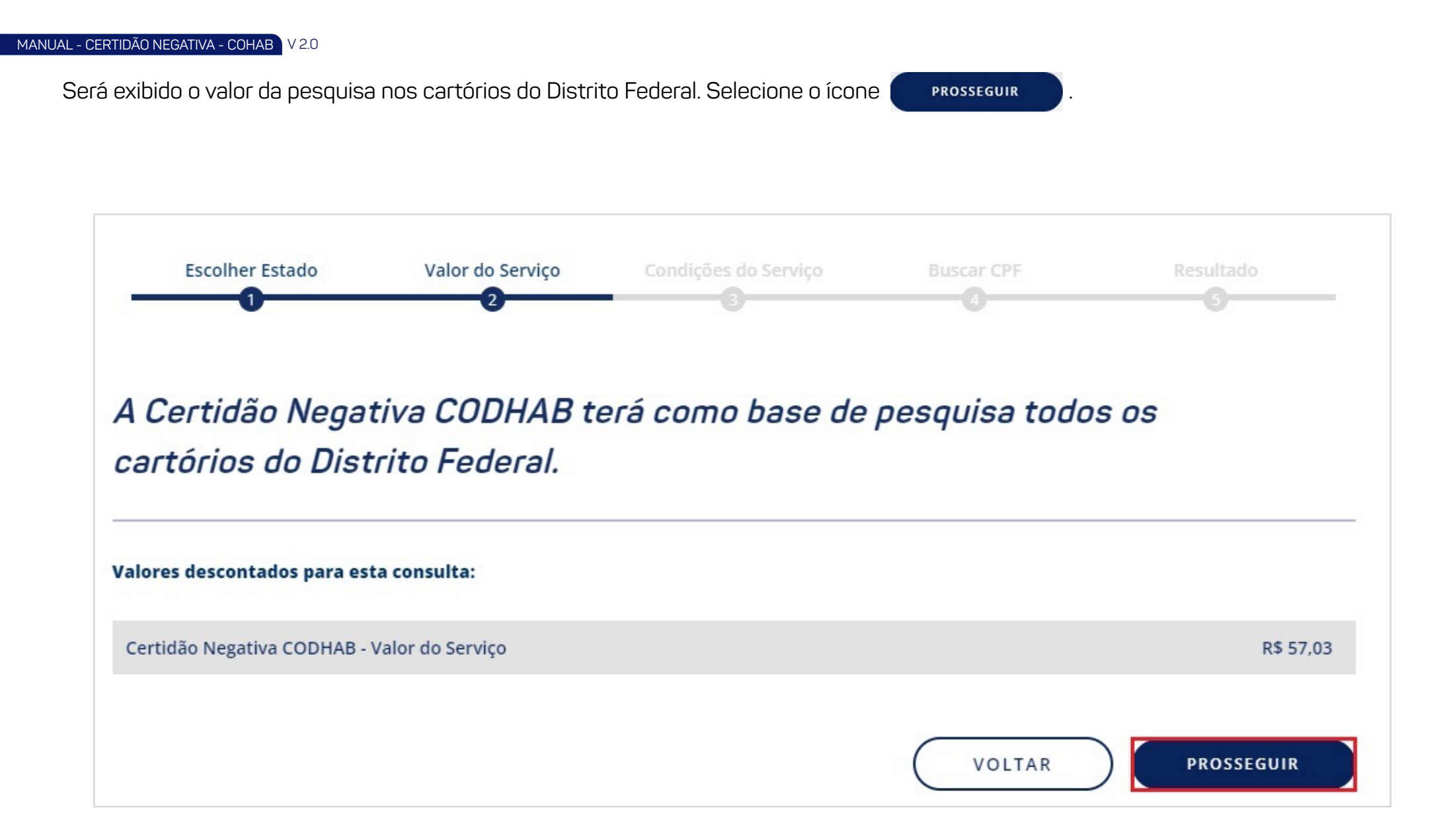

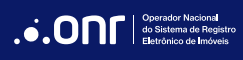

#### Serão exibidas as **Condições do Serviço**. Marque a opção "**Li e concordo**" e clique no ícone

PROSSEGUIR

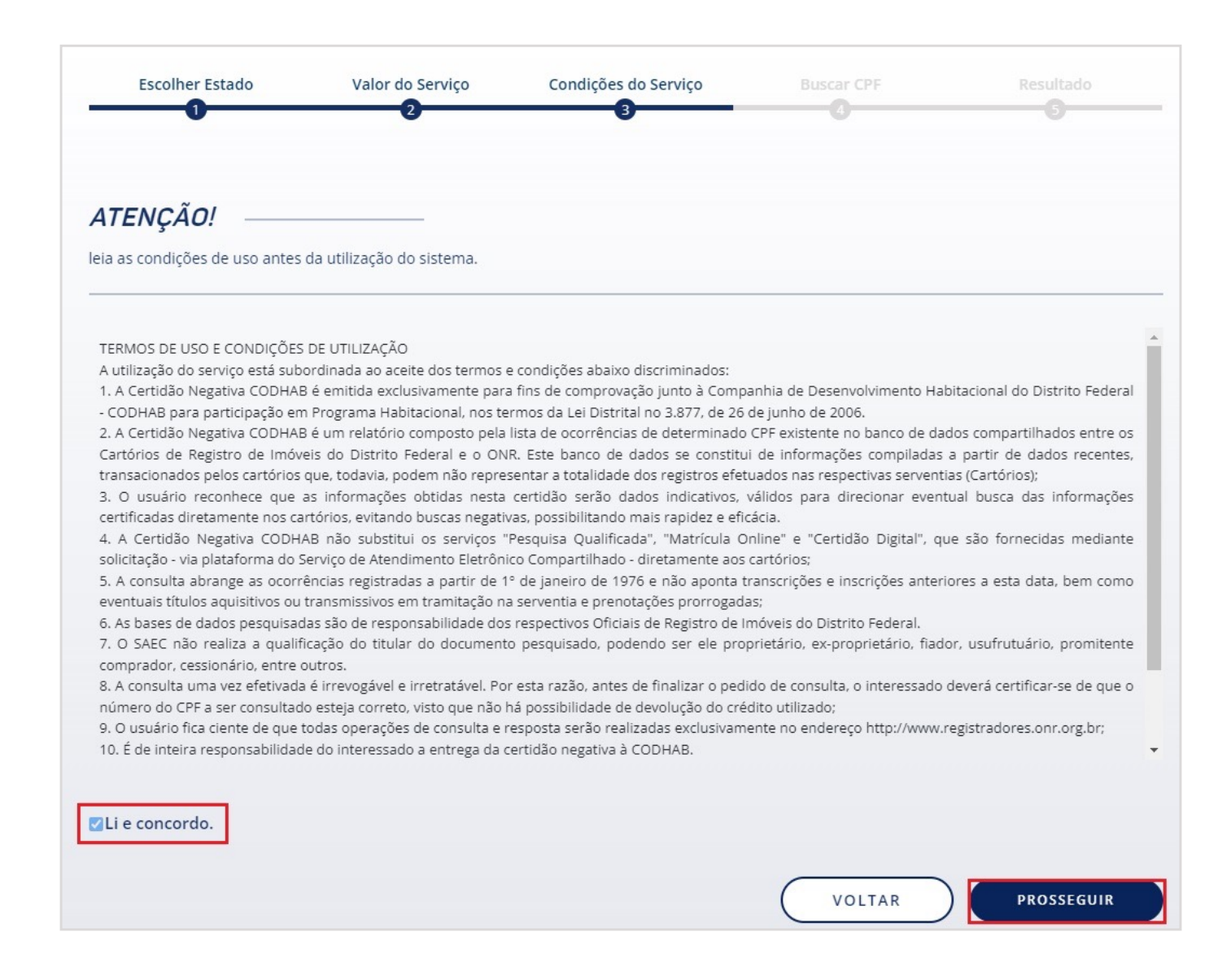

Indique o número do documento CPF a ser realizado a Certidão e clique em "Carregar Nome". Se necessário, indique o número do CPF do

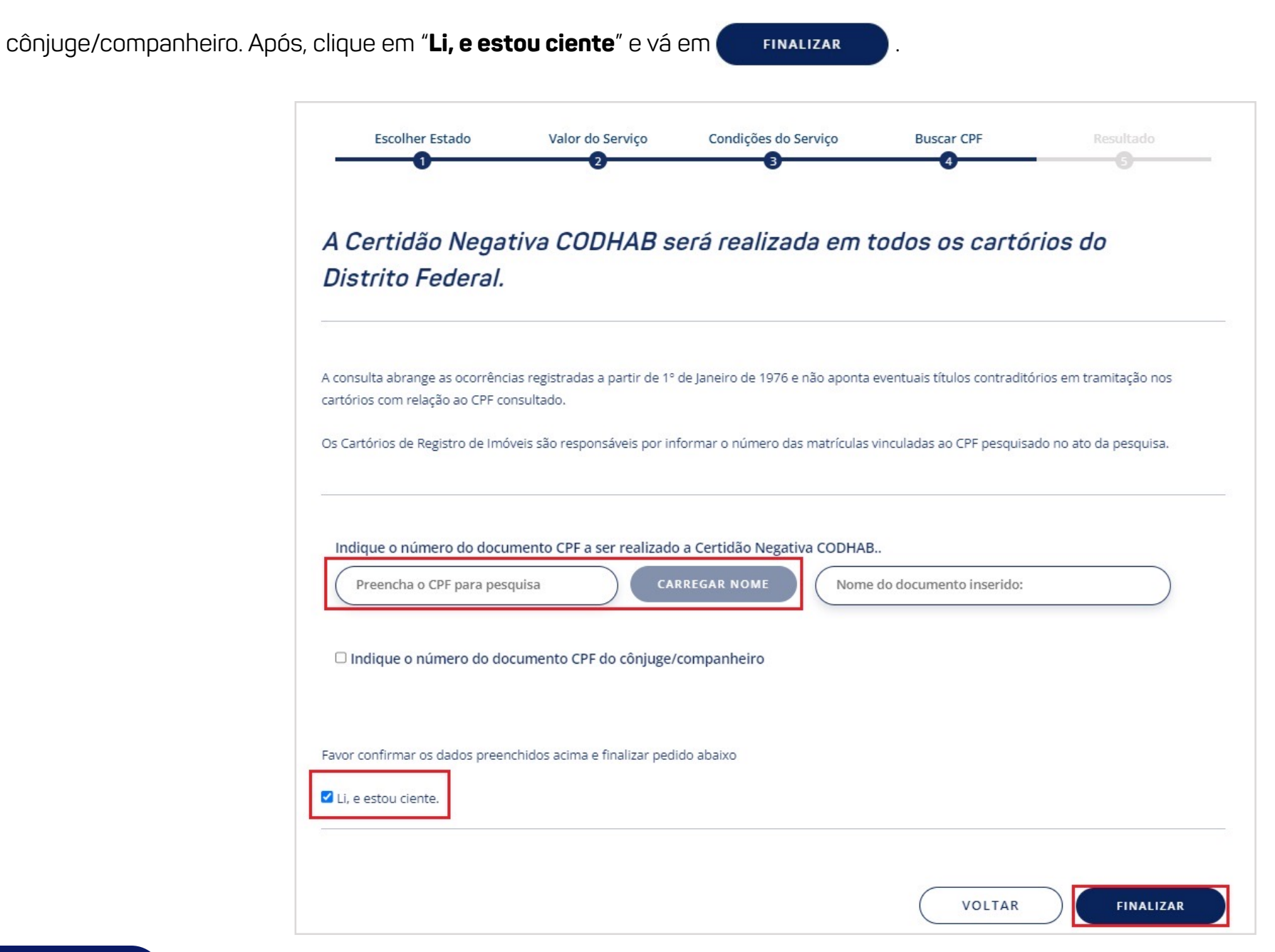

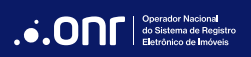

#### MANUAL - CERTIDÃO NEGATIVA - COHAB V 2.0

Selecione o ícone **DOWNLOAD CERTIDÃO** para gerar a certidão com resultados da pesquisa.

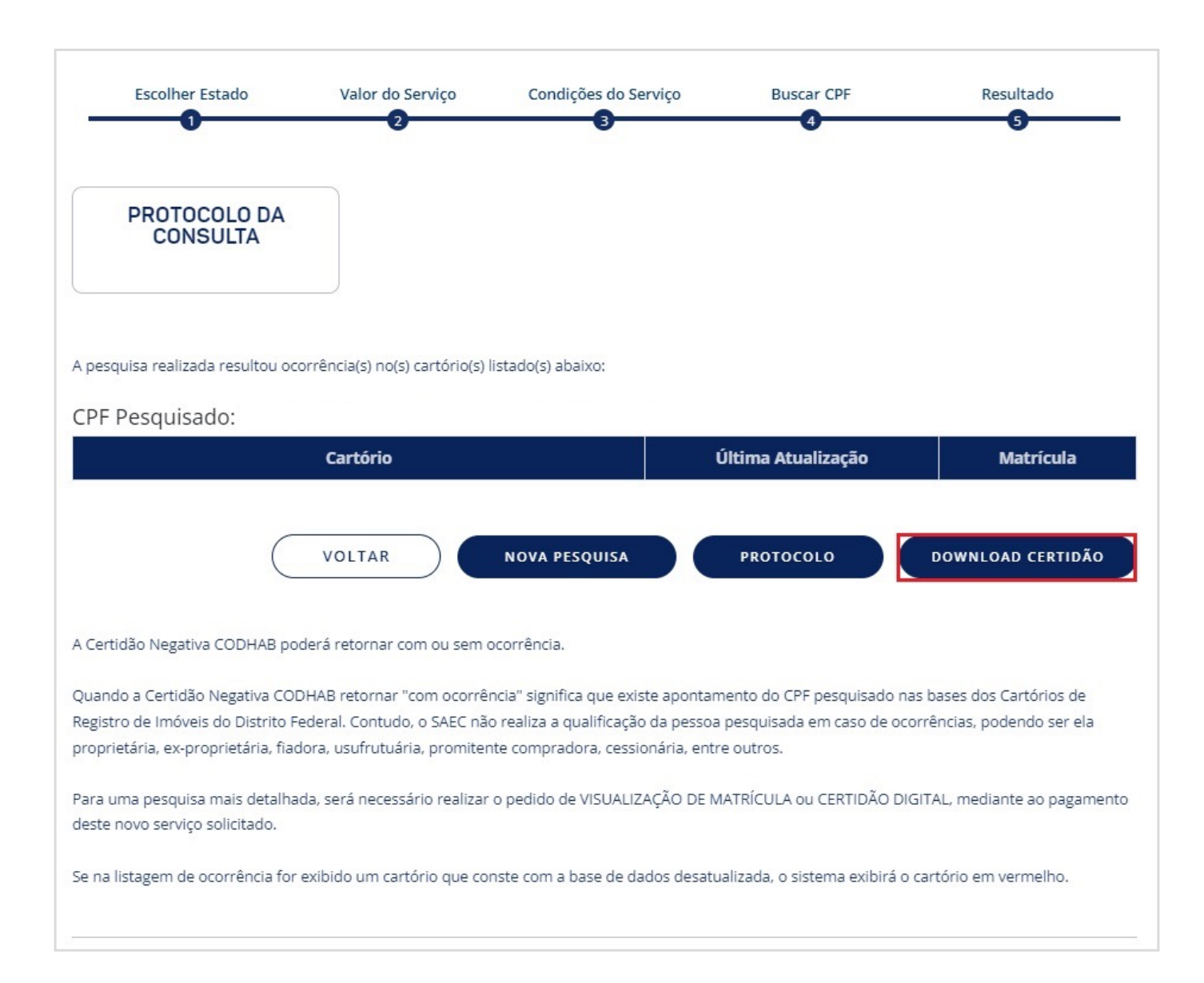

Visualização da certidão com o resultado da pesquisa:

| .•.ONr                                                                                                    | Operador Nacional<br>do Sistema de Registro<br>Eletrônico de Imóveis                                      | Saec<br>Serviço de Atenciment<br>Eletrônico Compartilha                                                     |
|----------------------------------------------------------------------------------------------------|----------------------------------------------------------------------------------------------------|----------------------------------------------------------------------------------------------------|
| CERTIDÃO NEGA                                                                                                    | TIVA DE PROPRIED                                                                                          | ADE IMOBILIÁRIA                                                                                             |
| Nome:                                                                                                    |                                                                                                    |                                                                                                    |
| CPF:<br>Certidão nº:<br>Expedição: 24/11/2022 às 13:36:21<br>Validade: 30 dias.                                   |                                                                                                    |                                                                                                    |
| Certifica-se que nas bases de dados<br>Federal NÃO CONSTA o cadastro do<br>seu titular não seja ou tenha sido pro | dos Indicadores Pessoal (Livro 4) dos C<br>CPF nº de<br>prietário, promitente comprador, cessioná         | fícios de Registros de Imóveis do Distril<br>, o que indica qu<br>rio, promitente cessionário ou usufrutuár |
| vitalicio de imóvel localizado no Distrito                                                                        | Federal, exceto as inclusões apontadas,                                                                   | conforme pesquisas a seguir discriminada                                                                    |
| CARTÓRIOS QUE RESULTARAM OCORR                                                                                    | ÊNCIAS POSITIVAS:                                                                                         |                                                                                                    |
| Cartório                                                                                                    |                                                                                                    | Matricula nº                                                                                                |
| NÃO HÁ                                                                                                    |                                                                                                    |                                                                                                    |
| CARTÓRIOS QUE NÃO GERARAM OCOR                                                                                    | RÊNCIAS:                                                                                                  |                                                                                                    |
| Cartório                                                                                                    |                                                                                                    | Matricula nº                                                                                                |
| 01º CARTÓRIO - BRASÍLIA - DF                                                                                      |                                                                                                    | Negativa                                                                                                    |
| 02º CARTÓRIO - BRASÍLIA - DF                                                                                      |                                                                                                    | Negativa                                                                                                    |
| 03º CARTÓRIO - ÁGUAS CLARAS - DF                                                                                  |                                                                                                    | Negativa                                                                                                    |
| 04º CARTÓRIO - GUARA - DF                                                                                         |                                                                                                    | Negativa                                                                                                    |
| 05º CARTÓRIO - GAMA - DF                                                                                          |                                                                                                    | Negativa                                                                                                    |
| 05º CARTÓRIO - CEILANDIA - DF                                                                                     |                                                                                                    | Negativa                                                                                                    |
| 07º CARTÓRIO - SOBRADINHO - DF                                                                                    |                                                                                                    | Negativa                                                                                                    |
| 08º CARTÓRIO - PLANALTINA - DF                                                                                    |                                                                                                    | Negativa                                                                                                    |
| 09º CARTÓRIO - BRAZLÂNDIA - DF                                                                                    |                                                                                                    | Negativa                                                                                                    |
| INFORMAÇÕES IMPORTANTES                                                                                           |                                                                                                    |                                                                                                    |
| Certidão emitida exclusivamente<br>termos da Lei nº 3.877, de 26 de                                               | e para fins de comprovação junto à CODHAB p<br>junho de 2006.                                             | ara participação em Programa Habitacional, no                                                               |
| Emitida por buscas eletrônicas<br>Corregedoria Geral da Justiça do                                                | efetuadas nos termos do § 3º, do art. 16, do P<br>Distrito Federal e dos Territórios (CGJDFT).            | rovimento nº 12, de 9 de setembro de 2016, o                                                                |
| As bases de dados pesquisadas                                                                                     | são de responsabilidade dos respectivos Oficiais                                                          | s de Registro de Imóveis do Distrito Federal.                                                               |
| A presente certidão não poderá s                                                                                  | ser revalidada (Art. 18 do Prov. CGJDFT nº 12/20                                                          | 016).                                                                                                    |
| A aceitação desta certidão condi<br>ou no Verificador de Conformida<br>no link https://verificador.iti.gov.b      | ciona-se à verificação de sua autenticidade no p<br>de do Padrão de Assinatura Digital mantido pele<br>r. | ortal do SAEC no link https://registradores.org.t<br>o Instituto Nacional de Tecnologia da Informaçã        |
| Para consultar os selos acesse h                                                                                  | ttps://www.tjdft.jus.br/.                                                                                 |                                                                                                    |
| Valor dos emolumentos desta ce                                                                                    | rtidao: R\$ R\$ 56,91                                                                                     |                                                                                                    |

SRTVS, Quadra 701, Lote 5, Bloco A, Sala 221 - Centro Empresarial Brasilia - CEP: 70.340-907 BRASÍLIA-DF

#### 3. STATUS DA CONSULTA

Realize a consulta da pesquisa pelo ícone (status da consulta).

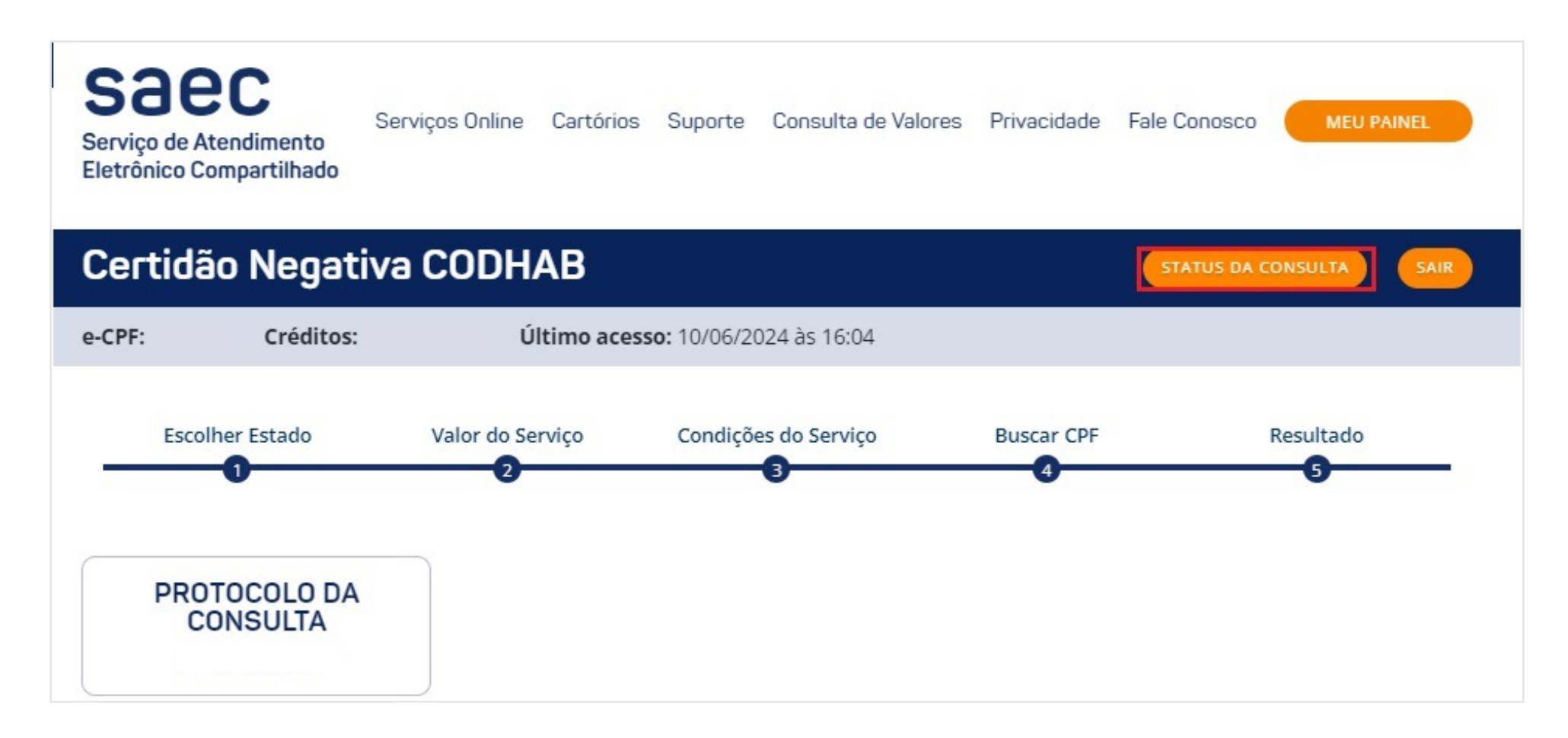

Se necessário, utilize os campos para filtro. Para "**Detalhes do Pedido**", selecione o ícone 🄶 .

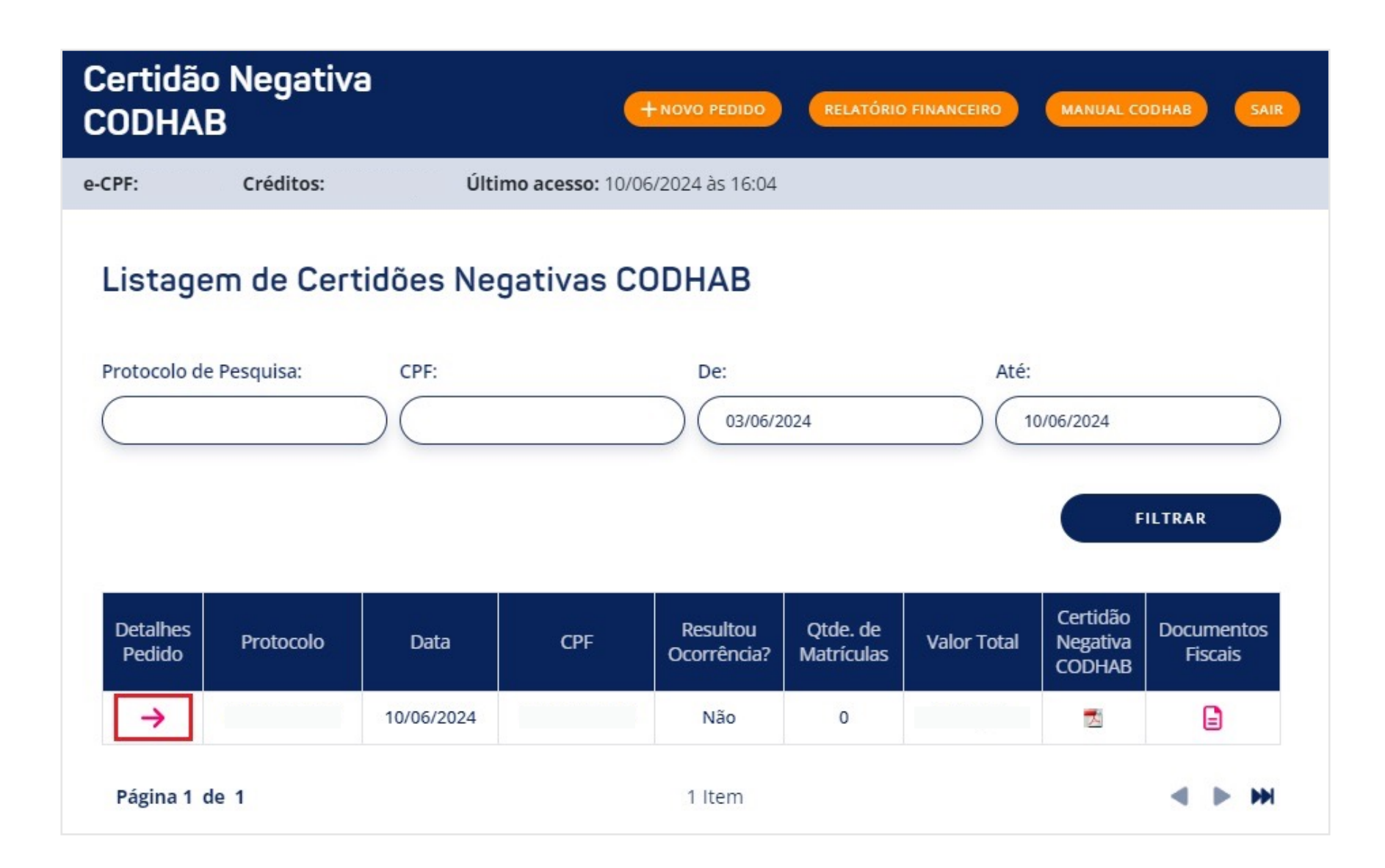

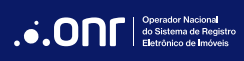

Selecione o ícone

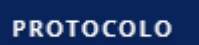

.

| PROTOCOLO DA<br>CONSULTA    |                    |           |
|-----------------------------|--------------------|-----------|
| CPF Pesquisado:<br>Cartório | Última Atualização | Matrícula |
|                             | VOLTAR             | PROTOCOLO |

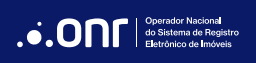

Se necessário, selecione o ícone

CLIQUE PARA IMPRIMIR

para realizar a impressão.

| tocolo de Consulta                                                   |                                                                |                                                                                          |    |
|----------------------------------------------------------------------|----------------------------------------------------------------|------------------------------------------------------------------------------------------|----|
| Protocolo:                                                           |                                                                | CHI                                                                                      |    |
| Data da solicitação:                                                 |                                                                | 24/11/2022                                                                               |    |
| Emolumentos do Cartó                                                 | rio +ISS:                                                      | R\$                                                                                      |    |
| s da Consulta:                                                       |                                                                |                                                                                          |    |
|                                                                      |                                                                |                                                                                          |    |
| Nome da pessoa pesqu                                                 | iisada:                                                        |                                                                                          |    |
| CPF:                                                                 |                                                                |                                                                                          |    |
|                                                                      |                                                                |                                                                                          |    |
|                                                                      |                                                                |                                                                                          |    |
| A pesquisa realizada                                                 | resultou ocorrência(s                                          | no(s) cartório(s) listado(s) abaixo:                                                     |    |
| A pesquisa realizada                                                 | resultou ocorrência(s                                          | ) no(s) cartório(s) listado(s) abaixo::                                                  |    |
| A pesquisa realizada<br>Cartório                                     | resultou ocorrência(s                                          | ) no(s) cartório(s) listado(s) abaixo::<br>Última Atualização Matrícul                   | a  |
| A pesquisa realizada<br>Cartório                                     | i resultou ocorrência(s                                        | ) no(s) cartório(s) listado(s) abaixo::<br>Última Atualização Matrícul                   | a  |
| A pesquisa realizada<br>Cartório                                     | resultou ocorrência(s                                          | ) no(s) cartório(s) listado(s) abaixo::<br>Última Atualização Matrícul                   | la |
| A pesquisa realizada<br>Cartório                                     | resultou ocorrência(s                                          | ) no(s) cartório(s) listado(s) abaixo::<br>Última Atualização Matrícul                   | la |
| A pesquisa realizada<br>Cartório<br>Cartórios que não ge             | resultou ocorrência(s<br>eraram ocorrência:                    | ) no(s) cartório(s) listado(s) abaixo::<br>Última Atualização Matrícul                   | la |
| A pesquisa realizada<br>Cartório<br>Cartórios que não go<br>Cartório | resultou ocorrência(s<br>eraram ocorrência:<br>Última Atualiz: | ) no(s) cartório(s) listado(s) abaixo::<br>Última Atualização Matrícul<br>ação Matrícula | la |
| A pesquisa realizada<br>Cartório<br>Cartórios que não go<br>Cartório | resultou ocorrência(s<br>eraram ocorrência:<br>Última Atualiza | ) no(s) cartório(s) listado(s) abaixo::<br>Última Atualização Matrícul<br>ação Matrícula | la |
| A pesquisa realizada<br>Cartório<br>Cartórios que não ga<br>Cartório | resultou ocorrência(s<br>eraram ocorrência:<br>Última Atualiza | ) no(s) cartório(s) listado(s) abaixo::<br>Última Atualização Matrícul<br>ação Matrícula | la |
| A pesquisa realizada<br>Cartório<br>Cartórios que não ga<br>Cartório | eraram ocorrência(s<br>Oraram ocorrência:<br>Última Atualiza   | ) no(s) cartório(s) listado(s) abaixo::<br>Última Atualização Matrícul<br>ação Matrícula | la |
| A pesquisa realizada<br>Cartório<br>Cartórios que não ga<br>Cartório | resultou ocorrência(s<br>eraram ocorrência:<br>Última Atualiza | ) no(s) cartório(s) listado(s) abaixo::<br>Última Atualização Matrícul<br>ação Matrícula | la |
| A pesquisa realizada<br>Cartório<br>Cartórios que não ga<br>Cartório | eraram ocorrência(s<br>eraram ocorrência:<br>Última Atualiza   | ) no(s) cartório(s) listado(s) abaixo::<br>Última Atualização Matrícul<br>ação Matrícula | la |
| A pesquisa realizada<br>Cartório<br>Cartórios que não ga<br>Cartório | eraram ocorrência(s<br>Otima Atualiza                          | ) no(s) cartório(s) listado(s) abaixo::<br>Última Atualização Matrícul<br>ação Matrícula | la |
| A pesquisa realizada<br>Cartório<br>Cartórios que não go<br>Cartório | eraram ocorrência(s<br>Última Atualiza                         | ) no(s) cartório(s) listado(s) abaixo::<br>Última Atualização Matrícul<br>ação Matrícula | la |
| A pesquisa realizada<br>Cartório<br>Cartórios que não go<br>Cartório | eraram ocorrência(s<br>Última Atualiza                         | ) no(s) cartório(s) listado(s) abaixo::<br>Última Atualização Matrícul                   | la |
| A pesquisa realizada<br>Cartório<br>Cartórios que não go<br>Cartório | eraram ocorrência(s<br>Última Atualiza                         | ) no(s) cartório(s) listado(s) abaixo::<br>Última Atualização Matrícul                   | la |
| A pesquisa realizada<br>Cartório<br>Cartórios que não go<br>Cartório | eraram ocorrência(s<br>Última Atualiza                         | ) no(s) cartório(s) listado(s) abaixo::<br>Última Atualização Matrícul                   | la |
| A pesquisa realizada<br>Cartório<br>Cartórios que não go<br>Cartório | resultou ocorrência(s<br>eraram ocorrência:<br>Última Atualiza | ) no(s) cartório(s) listado(s) abaixo::<br>Última Atualização Matrícul<br>nção Matrícula | la |
| A pesquisa realizada<br>Cartório<br>Cartórios que não go<br>Cartório | resultou ocorrência(s<br>eraram ocorrência:<br>Última Atualiza | ) no(s) cartório(s) listado(s) abaixo::<br>Última Atualização Matrícul<br>nção Matrícula | la |

CLIQUE PARA IMPRIMIR

correctional do Sistema de Registro Eletrônico de Imóveis

# DÚVIDAS?

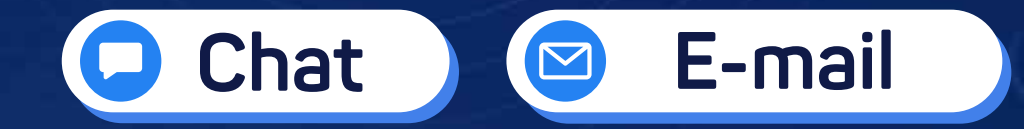

(11) 3195-2290

servicedesk@onr.org.br

do Siste

Operador Nacional do Sistema de Registro Eletrônico de Imóveis

Q SCS Quadra 9, S/N, Bloco A, Sala 1104 – Asa Sul – CEP: 70308-200 – Brasília/DF E-mail: servicedesk@onr.org.br - www.registradores.onr.org.br 500